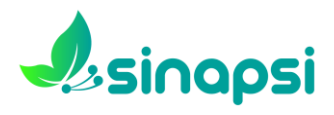

## **GUIDA ALL'UTENTE**

Indirizzo web: <u>http://sinapsi.copatitalia.com/sinapsi/</u>

SINAPSI è un software sviluppato in linguaggio Java su un database a grafi (Neo4j) per la descrizione di patrimoni informativi compositi, difficili da modellare a priori e caratterizzati da molteplici connessioni quali quelli afferenti al settore dei beni culturali.

N.B. Si segnala che le schede dell'archivio digitale sono in corso di revisione, pertanto eventuali oscillazioni dei nomi verranno prontamente corrette.

Per accedere a Sinapsi, interamente web based, è sufficiente digitare CISVE (<u>tutto maiuscolo</u>) in **Nome Utente** e in **Password**. [fig.1]

| SINAPSI | AUTENTICAZIONE Nome (Hanse Password Autenticazione | Inserire<br>NOME UTENTE e<br>PASSWORD<br>("CISVE") |
|---------|----------------------------------------------------|----------------------------------------------------|
|         |                                                    |                                                    |

Fig 1: Schermata di accesso

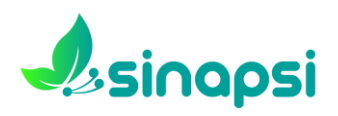

Una volta effettauto l'accesso, nella parte sinistra dello schermo compare l'elenco dei Fondi descritti; un piccolo triangolo ne precede la denominazione. Un clic sul Fondo d'interesse permette di visualizzarne la scheda descrittiva sulla parte destra dello schermo, mentre un clic sul piccolo triangolo apre via via tutte le sue suddivisioni. [fig.2]

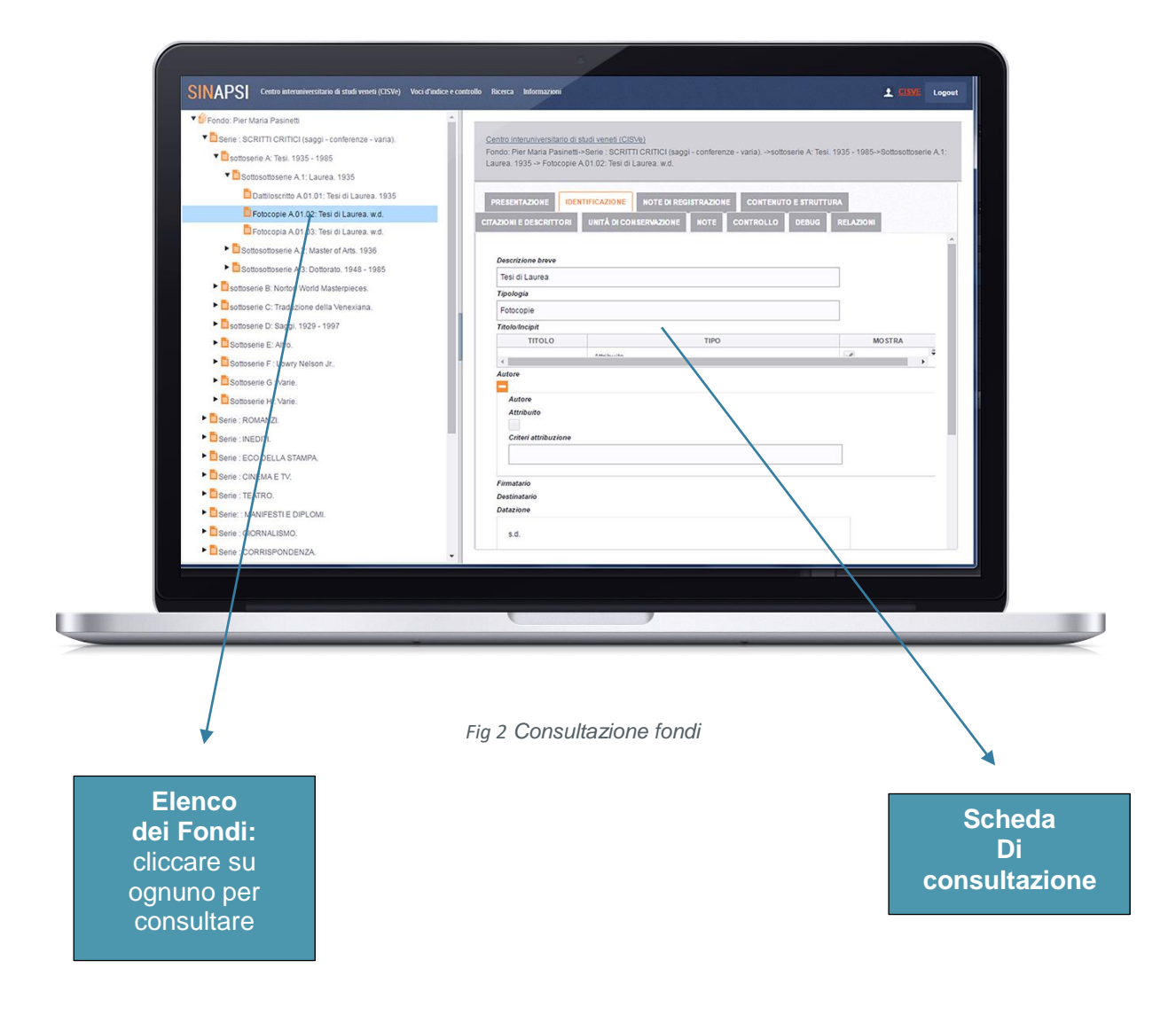

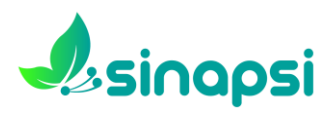

Si esce dalla consultazione eseguendo il **Logout** cliccando sul comando in alto a destra.

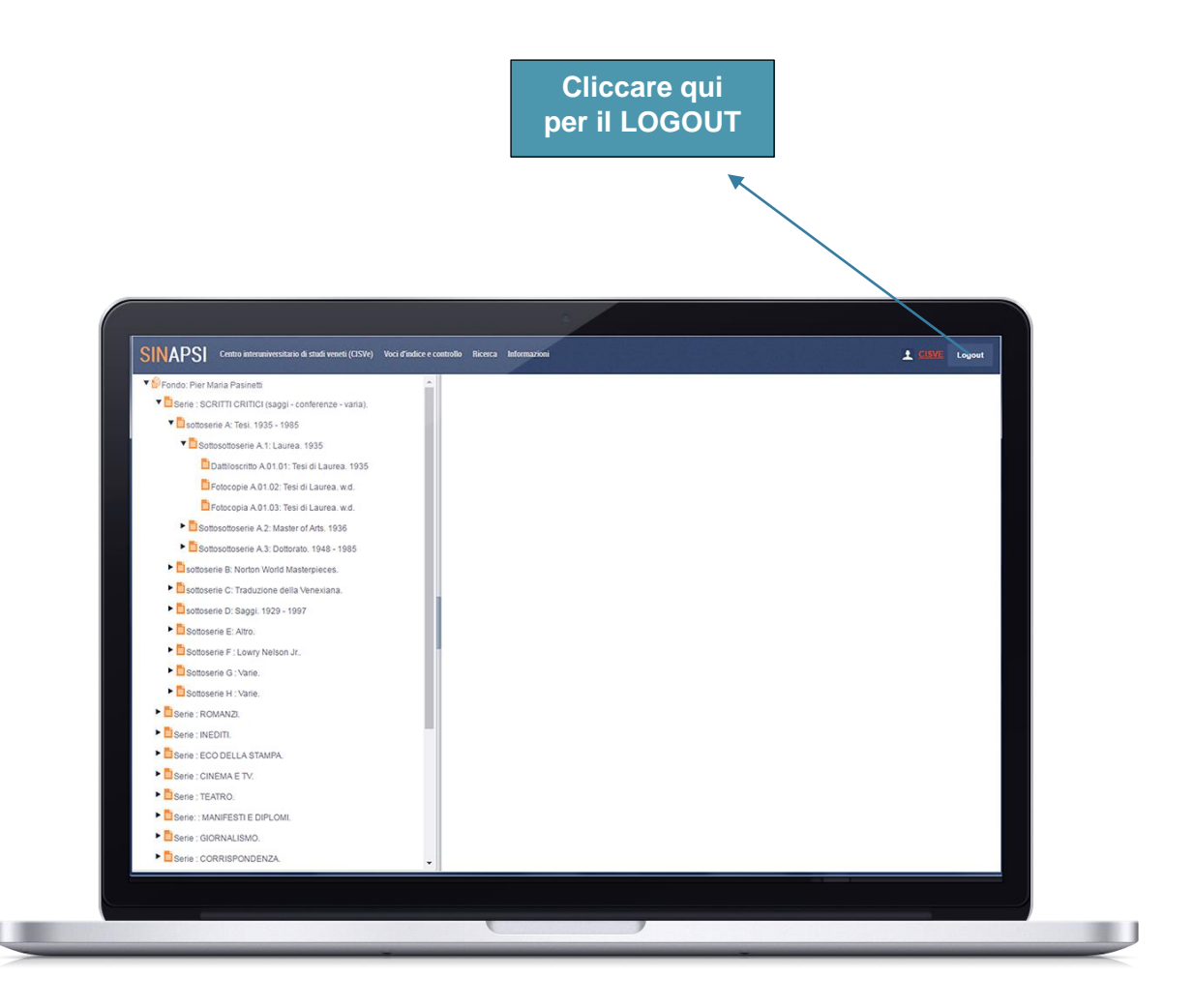

Fig 3 Logout